# **Checking Your Registration Payment Confirmation:**

Go to www.txstate.edu and under online services, click on 'CatsWeb'

|                                                                                                    | Majors /                                                                                                    | Admissions Visit Campus                                                                                                    | Campus Life                                                                                                    | Athletics                            | Giving                                                                                                    | About Texas Stat                                                                                                    | e |
|----------------------------------------------------------------------------------------------------|----------------------------------------------------------------------------------------------------|----------------------------------------------------------------------------------------------------|----------------------------------------------------------------------------------------------------|--------------------------------------|----------------------------------------------------------------------------------------------------|----------------------------------------------------------------------------------------------------|---|
| UNIVERSITY<br>The rising STAR of Texa                                                                                                    | ILE<br>7<br>15                                                                                                    | atsWeb   SAP Portal                                                                                                    | TRACS   N                                                                                                    | Sear<br>Iaps   Libra                 | ch web/people                                                                                                    | <b>X</b><br>Ipus                                                                                                    |   |
| Online Services                                                                                                    | Future Students                                                                                                    | Current Students                                                                                                    | Faculty &                                                                                                    | Faculty & Staff                      |                                                                                                    | Alumni, Family & Visitors                                                                                                    |   |
| BobcatMail<br>CatsWeb<br>ePortfolio<br>TRACS<br>Pay Tuition<br>SAP Portal<br>Social Media<br>Maps<br>Online Toolkit<br>TXState Alert System | Academics<br>Admissions - Graduate<br>Admissions - Undergraduate<br>Bobcat Mailing List<br>Distance & Extended Learning<br>Financial Aid & Scholarships<br>Honors College<br>Housing & Residential Life<br>International Programs<br>Transfer Applicants | Academic Advising<br>Bookstore<br>Campus Recreation<br>Career Services<br>Dean of Students<br>Financial Aid & Scholarships<br>Honor Code<br>Housing & Residential Life<br>Schedule of Classes<br>Student Business Services | Academic Directory<br>Adjunct Faculty<br>Administration<br>Employment<br>Equity & Access (T<br>Faculty Senate<br>Human Resources<br>Instructional Techno<br>Support<br>Payroll and Tax Con | /<br>itle IX)<br>ologies<br>mpliance | Alumni As<br>Athletics<br>Campus<br>Commen<br>Commun<br>Developn<br>Driving D<br>Family As<br>Football C<br>Friends o | sociation<br>Construction<br>cement<br>ity Relations<br>ent Foundation<br>rections & Maps<br>isociation<br>bame Day Central<br>Fine Arts |   |

### Select on 'Students'

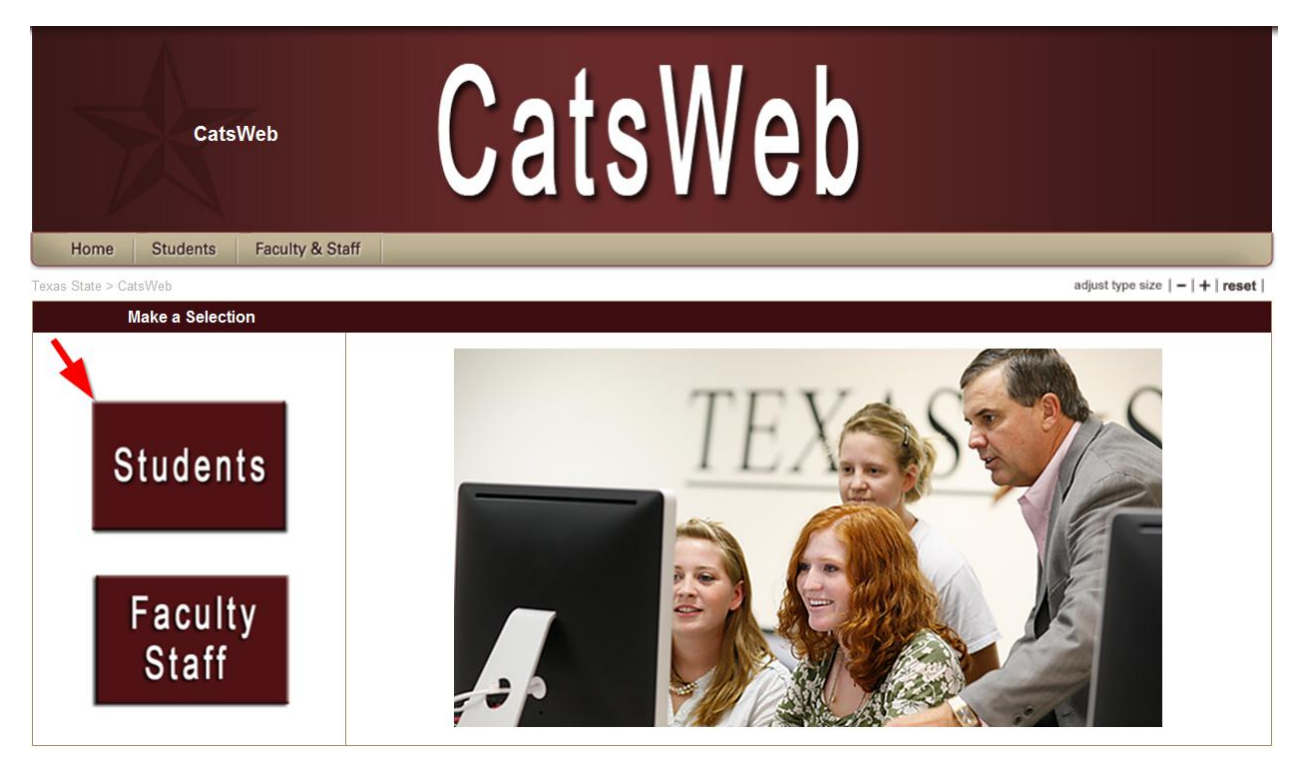

#### Select the maroon 'Texas State Self-Service'

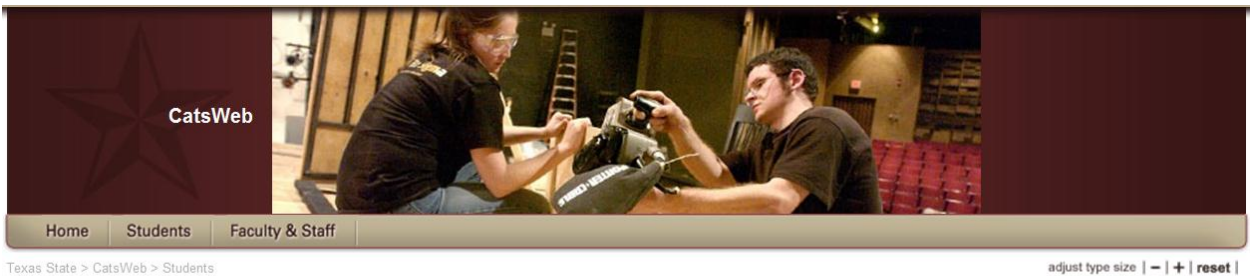

### Students

adjust type size | - | + | reset |

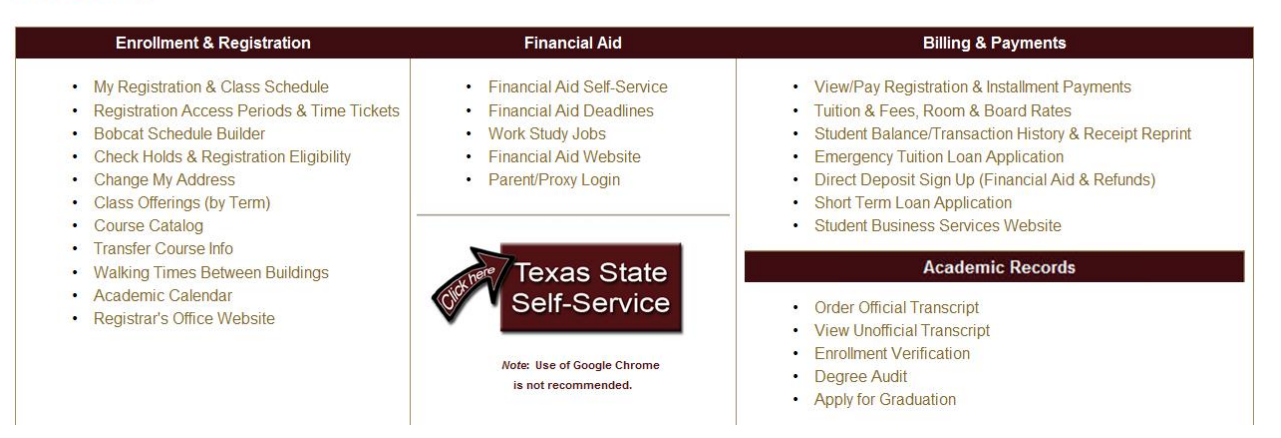

### Enter your netID and password and click 'login'

# **Texas State Self-Service Login**

The method for accessing Texas State Self-Service has changed. NOTE: Login below using your NetID (e.g., zzz99) and password.

Use of computer and network facilities owned or operated by Texas State University requires prior authorization. Unauthorized access is prohibited. Usage may be subject to security testing and monitoring, and affords no privacy guarantees or expectations except as otherwise provided by applicable privacy laws. Abuse is subject to criminal prosecution. Use of these facilities implies agreement to comply with the policies of Texas State University.

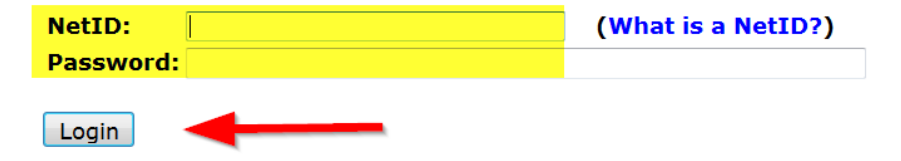

### Click on the 'Student' tab

| Personal Information Student Financial Aid Proxy Access                                                                                            |
|----------------------------------------------------------------------------------------------------|
| Search                                                                                                    |
| Main Menu                                                                                                    |
| Last web access on Dec 10, 2014 at 09:25 am                                                                                                    |
| <b>Personal Information</b><br>Update addresses or contact information; review name or social security number change information; Change your PIN. |
| Student<br>Admissions Status, Registration, Student Records, Housing, Meal Plans and Degree Audit                                                  |
| Financial Aid<br>Apply for Financial Aid; View financial aid status and eligibility, accept award offers, and view loan applications.              |
| Manage Parent/Proxy Access<br>Allows you to grant parents (or other related individuals) limited, view-only access to your information.            |
| Admission Status                                                                                                    |

## Select on 'Registration Payment Confirmation'

| Personal Information Student Financial Aid Proxy Access                                                                                         |           |
|----------------------------------------------------------------------------------------------------|-----------|
| Search Go                                                                                                    | RETURN TO |
| Student                                                                                                    |           |
| Admissions Status<br>Apply for Admission or Review Existing Applications                                                                        |           |
| Registration<br>Check your registration status, class schedule and add or drop classes                                                          |           |
| Student Records<br>View your holds, grades, transcripts, and apply for graduation                                                               |           |
| Student Account<br>View your account summaries, statement/payment history and tax information                                                   |           |
| Housing and Meal Plans<br>Submit/Review Contract and Preferences                                                                                |           |
| Parking Services Permits and Citations<br>Buy parking permits and pay for parking related citations                                             |           |
| Tuition and Fee Information<br>Make payment, view account detail, sign-up for direct deposit, authorize 3rd party users                         |           |
| Degree Audit<br>Review your academic progress.                                                                                                  |           |
| Registration Payment Confirmation<br>View if sufficient payment has been made to your account to prevent cancellation of your classes           |           |
| Meningitis Immunization<br>This link is <u>ONLY</u> for those students who have received a notification regarding their meningitis vaccination! |           |
|                                                                                                    |           |

### You confirmation status will then be displayed

**Registration Payment Confirmation** 

Please note that registration payments are only accepted after bills have been calculated. Billing calculation dates can be found here: <u>www.sbs.txstate.edu</u>. The indicator below v not be updated until a payment has been made to the account, financial aid has been disbursed (not authorized) or contracts/exemptions have applied. Financial aid is moved to students' accounts no earlier than 10 business days prior to the start of the semester. Please allow up to two hours for the indicator below to reflect recent payments or disbursements.

#### Term: Fall 2014

You have made sufficient payment for Fall 2014. Your classes will not be cancelled. Please login here <u>https://secure.touchnet.com/C24322\_tsa/web/login.jsp</u> to view account of view account balance, sign-up for direct deposit and authorize 3rd party users.

DCC 10, 2014 05